### ระบบทะเบียนและวัดผลนักศึกษา สำหรับคณบดี

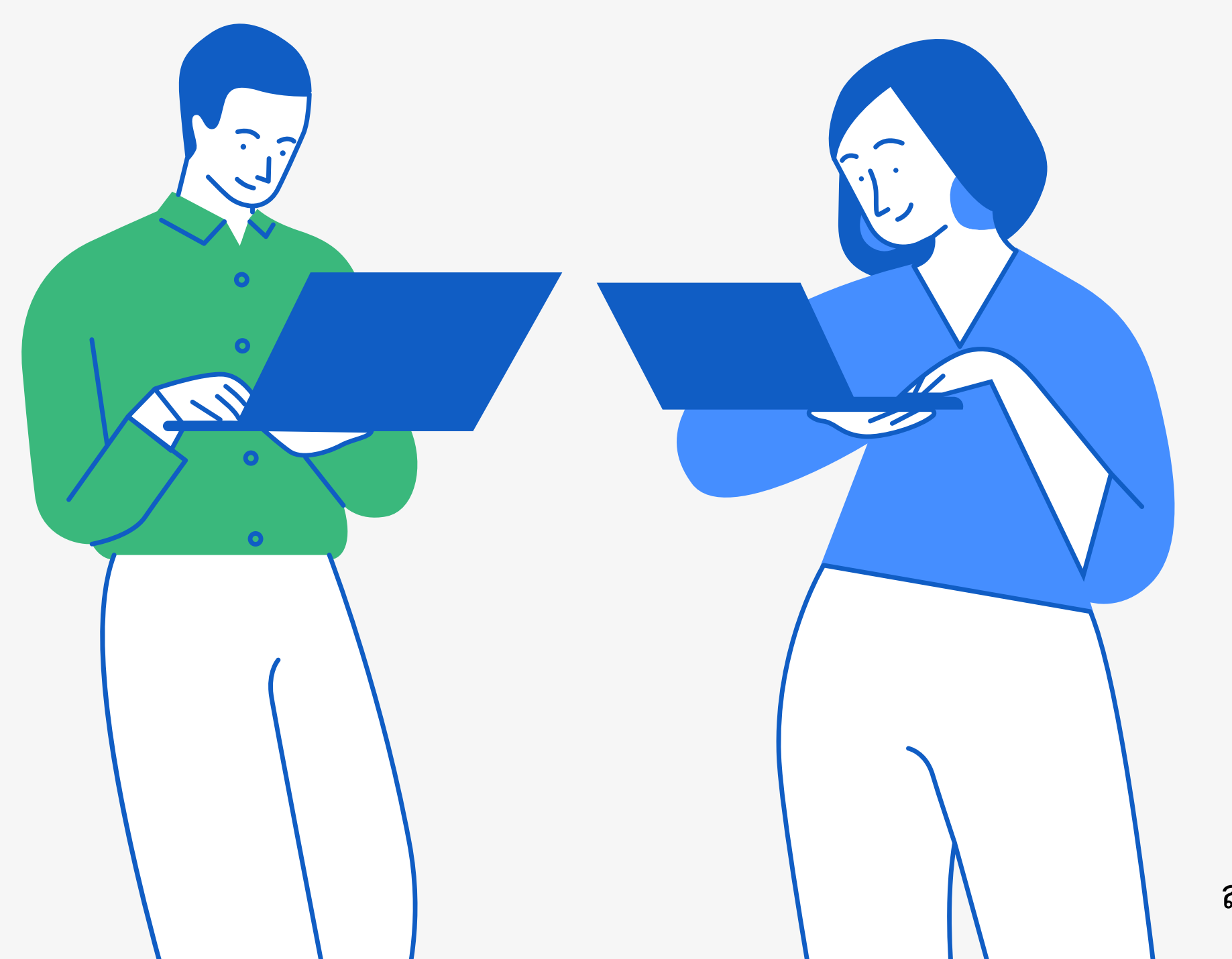

จัดทำโดย งานวิจัยและพัฒนาซอฟต์แวร์คอมพิวเตอร์และเครือข่าย สำนักวิทยบริการและเทคโนโลยีสารสนเทศ มหาวิทยาลัยราชภัฏเพชรบูรณ์

# คมอ การเข้าเว็บไซต์

## เข้าที่เว็บไซต์หลัก <u>www.pmis.pcru.ac.th</u> เลือก อาจารย์/เจ้าหน้าที่ คลิกที่ลิงค์ <u>ระบบทะเบียนและวัดผล</u> ดังภาพ

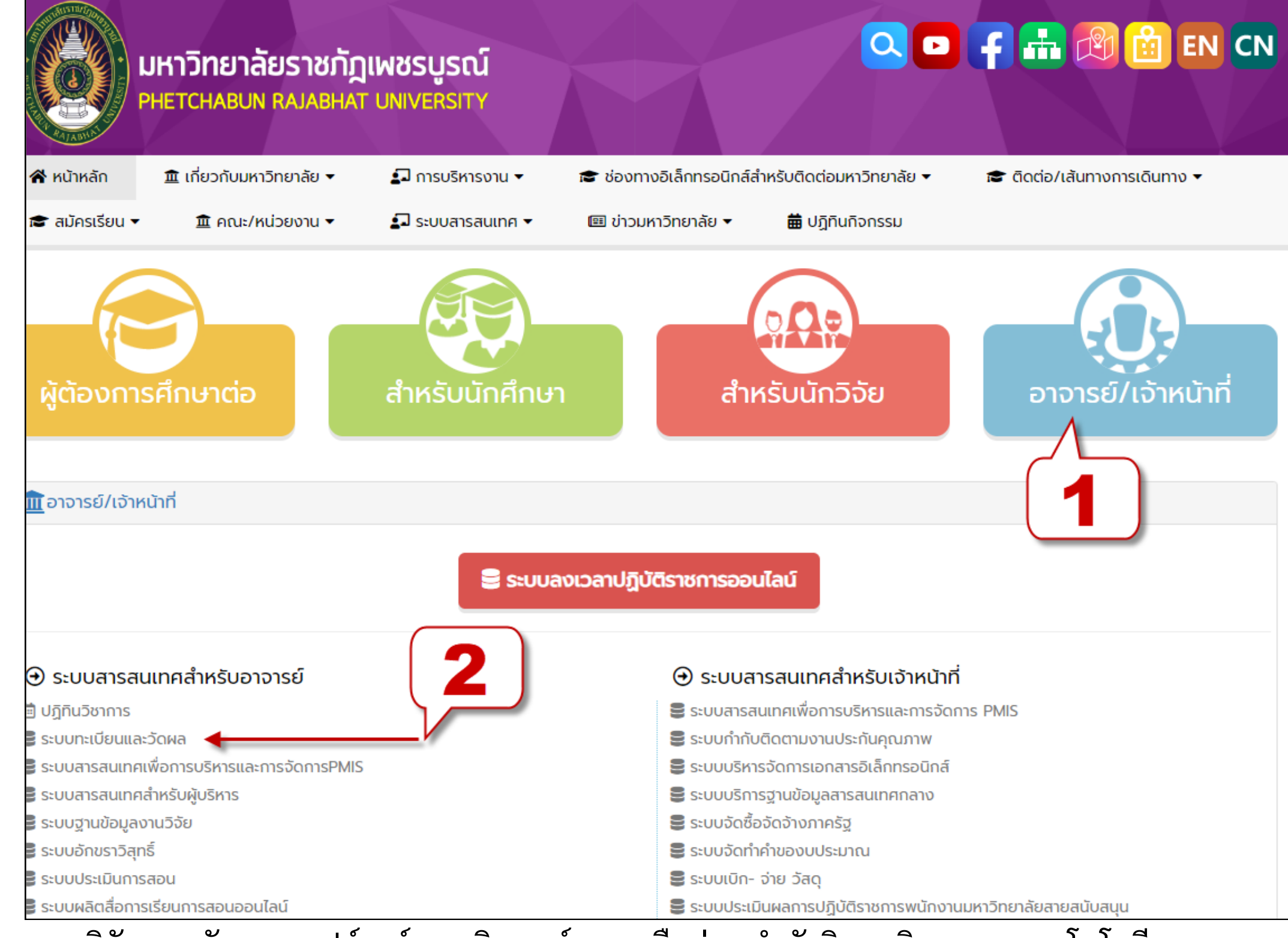

จัดทำโดย งานวิจัยและพัฒนาซอฟต์แวร์คอมพิวเตอร์และเครือข่าย สำนักวิทยบริการและเทคโนโลยีสารสนเทศ มหาวิทยาลัยราชภัฏเพชรบูรณ์

3. สามารถเข้าที่เว็บไซต์ www.pmis.pcru.ac.th/mis/webservice/ จะแสดงเว็บไซต์ดังภาพ 4. คลิกที่ปุ่ม <mark>สำหรับคณบด</mark>ี

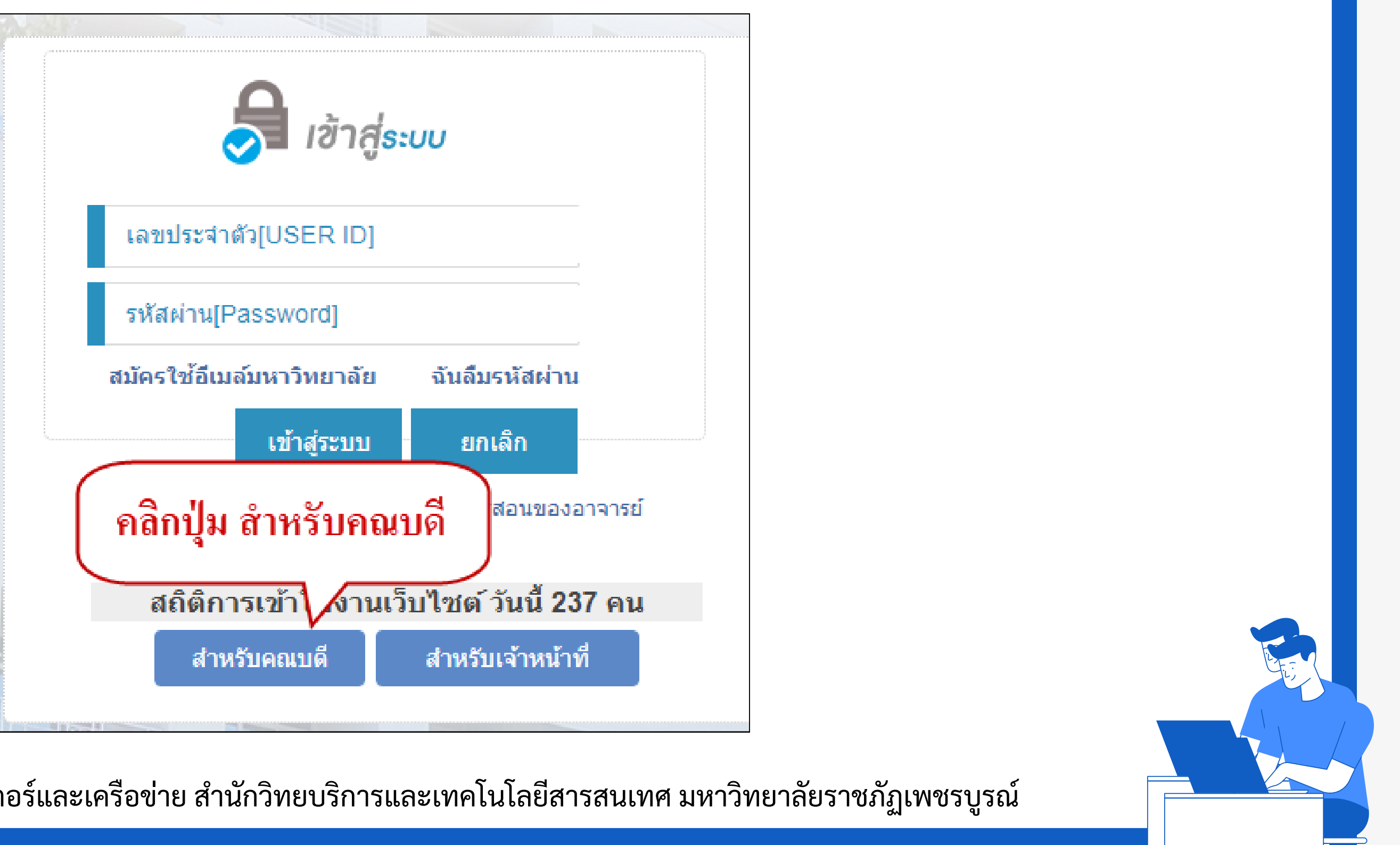

จัดทำโดย งานวิจัยและพัฒนาซอฟต์แวร์คอมพิวเตอร์และเครือข่าย สำนักวิทยบริการและเทคโนโลยีสารสนเทศ มหาวิทยาลัยราชภัฏเพชรบูรณ์

### 5. หรือสามารถเข้าที่เว็บไซต์ <u>www.pmis.pcru.ac.th/mis/webservice/v2020boss/index.php</u> จะแสดงเว็บไซต์ดังภาพ

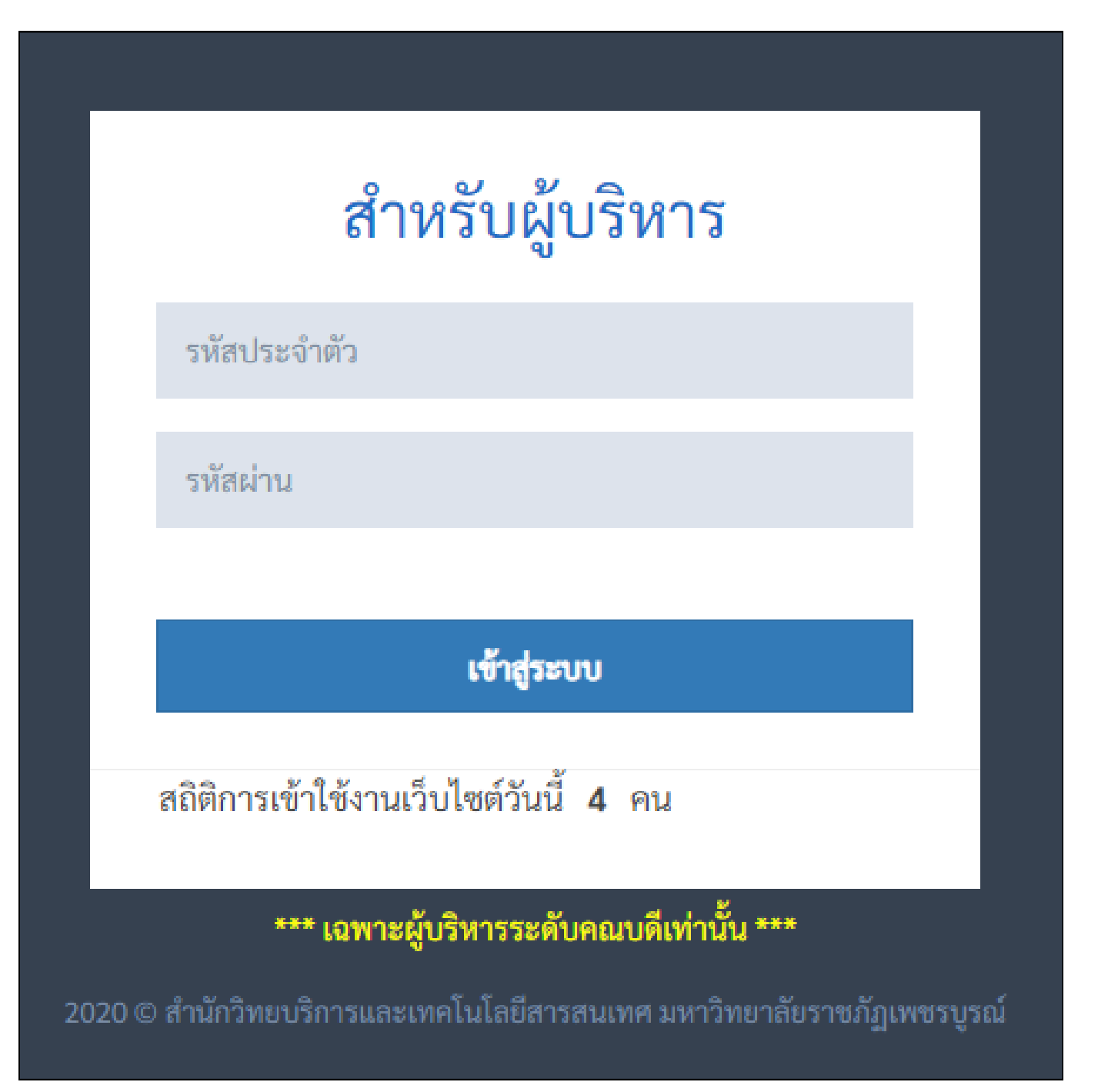

5. ป้อนข้อมูลการเข้าใช้งาน เลขประจำตัว : หมายเลขประจำตัวคณบดี รหัสผ่าน : รหัสผ่านของผู้ใช้งานที่กำหนดให้

6. กดปุ่ม เข้าสู่ระบบ ระบบจะเข้าสู่หน้าโปรแกรมใช้งานต่อไป

หมายเหตุ : เฉพาะผู้บริหารที่ได้รับสิทธิ์ในการอนุมัติเท่านั้น

้จัดทำโดย งานวิจัยและพัฒนาซอฟต์แวร์คอมพิวเตอร์และเครือข่าย สำนักวิทยบริการและเทคโนโลยีสารสนเทศ มหาวิทยาลัยราชภัฏเพชรบูรณ์

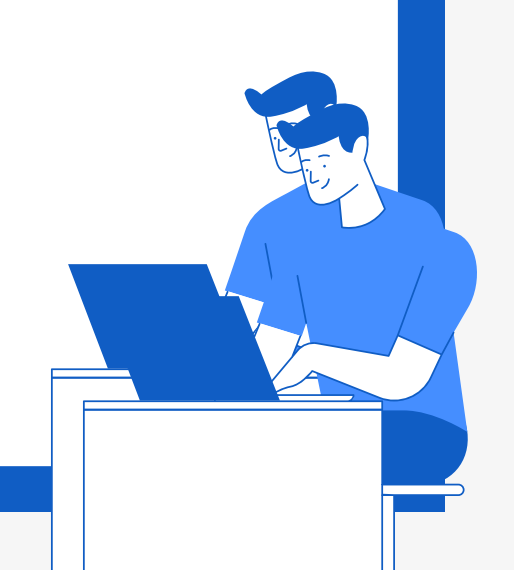